## GTK publikációs portál használati útmutató

(2024.02.20.)

Belépés címtársas azonosítóval: https://pubinfo.omikk.bme.hu/tudriport/

A program a következőképpen használható:

Felső szürke sáv:

*Nézet választása* gombra kattintva (bal felső sarok) háromféle nézet választására van lehetőség:

Listás nézet: szervezeti egységek tagjainak ellenőrzése Részletező nézet: egyéni ellenőrzés Egyedi keresés alapú nézet: egyedi keresések összeállítása

## 1. Értékelési mód kiválasztása:

gtk\_ter:egyéni éves teljesítményértékeléshez publikációs adatokgtk\_ter\_eng:egyéni éves teljesítményértékeléshez publikációs adatok - angol nyelvűgtk\_phd:PhD követelményrendszer teljesítésének ellenőrzésegtk\_phd\_eng:PhD követelményrendszer teljesítésének ellenőrzése - angol nyelvűgtk\_temavezeto:PhD témavezető követelményrendszer teljesítésének ellenőrzésegtk\_docens:docensi követelményrendszer teljesítésének ellenőrzésegtk\_habil:habilitációs követelményrendszer teljesítésének ellenőrzése

## 2. Értékelendő személy vagy szervezet megadása:

- *Részletező* nézetben elegendő a szerző nevének megadása (hierarchiaszintek kiválasztásával a névlista szűkíthető)
- *Listás* nézetben a hierarchiaszintek kiválasztásával határozható meg a szervezeti egység.

## 3. Értékelési paraméterek megadása:

- Év: éves teljesítményértékelésnél 3 éves, témavezetői értékelésnél 5 éves értékelési periódus záróéve adható itt meg, többi esetben nem kell kitölteni
- Értékelt évek száma: éves teljesítményértékelésnél itt adható meg, hány év publikációs teljesítményét számolja az év értékelési paraméternél megadott évszámtól visszafelé, üresen hagyva 3 évet értékel a program (év mezőben megadott záróévvel)
- Témavezető MTMT azonosító: gtk\_phd értékelőnél megjelenő mező, automatikusan kitöltésre kerül a doktorandusz-névlistában megadott témavezető azonosítójával (témavezető váltás esetén ennek módosítása a kari MTMT adminisztrátortól kérhető)

Az Értékelés futtatása gombra kattintva megkapjuk az ellenőrzés eredményét.

A Publikációs Portállal kapcsolatos probléma esetén forduljanak Andódy Katalinhoz az alábbi elérhetőségen: <u>andody.katalin@bme.hu</u>